# 3-(7)-3

③外部ファイル送受信(データ送信)

| ケーブルを載いた「アップロード」          Fill (日本))                                                                                                    | ッフ > 総<br>hl ±tr ー                                                                                                    |                                                                                                    | × ±± ۱                                                                                                    | =./                                                                                                    |                                                                                                    |                                                                                                    |                                             |                                                    |                                                                                             |
|----------------------------------------------------------------------------------------------------|----------------------------------------------------------------------------------------------------|----------------------------------------------------------------------------------------------------|----------------------------------------------------------------------------------------------------|----------------------------------------------------------------------------------------------------|----------------------------------------------------------------------------------------------------|----------------------------------------------------------------------------------------------------|---------------------------------------------|----------------------------------------------------|---------------------------------------------------------------------------------------------|
| 外部ファイル送留     外部ファイル送留を行います。       外部ファイル受信     外部ファイル送受信の通信振発を印刷できます。       全には果料自首の別     外部ファイル送受信の通信振発を印刷できます。       ションクレール送受信の通信振発を印刷できます。     ションクレール送受信の通信振発を印刷できます。       ションクレール送受信の通信振発を印刷できます。     ションクレージンジェンクシーン       グッシャーの広告に、「新聞ファイル送受信 ショクラフィル送信     ションクレージンジェンクシーン       グッシャーの広告に、「新聞登」パクシを用してください。     ションクレージンジェンジェンジェンジェンジェンジェンジェンジェンジェンジェンジェンジェンジェ                                                                                                    | 小部ノ                                                                                                    | アイル                                                                                                    | 达又1                                                                                                    | EX_l-                                                                                                    |                                                                                                    |                                                                                                    |                                             | c                                                  | IBMZ70                                                                                      |
| 外部ファイル受信     外部ファイル受信を行います。       夏信林県第8首會の別     外部ファイル送受信の通信結果を印刷できます。       グレットのしたりのしたり     レレーレーレーレーレーレーレーレーレビスとださい。       アレットを描いて、ワァイルと思り、パンワートド・パンシントのしたでださい。     レローローレード       日本・フルを確認して、ファイルを思り、パンワートレモスださい。     レローローレード       日本・フルを確認して、ファイルを思り、パンファイルと思い     レローローレード       日本・フルを作成・作曲でき相当の思想は、アキマン目中にしてください。     レローローレード       日本・フルを知道に「たきを相当のの通信法事業の登信テーブルを開発してください。     レローローレード       日本・フルを相当の時代は、事業な登録活みの送信テーブルを開発してください。     レローローレーローレード       日本・フルを加えていたり、パンフロートド・パンフロートド・パンフロートド・パンフロートド・パンフロートド・パンシンドレートであり、     レローローレービー       日本・シント     レローローレー       日本・シント     レローローレー       日本・レーローレー     レローローレー       日本・レーローレー     レローローレー       日本・レーローレー     レローローレー       日本・レーローレー     レローロー       日本・レーロー     レローロー       日本・レーロー     レローロ       日本・レーロ     レローロ       日本・レーロ     レローロ       日本・レーロ     レローロ       日本・レーロ     レロ       日本・レーロ     レロ       日本・レーロ     レロ       日本・レーロ     レロ       日本・レーロ     レロ       日本・レーロ     レロ       日本・レーロ     レロ       日本・レーロ     レロ       日本・レーロ     レロ       日本・レーロ     レロ       日本・レーロ     レロ <td< td=""><td>外部フ</td><td>アイル送信</td><td>91</td><td>部ファイル送信を行い:</td><td>ます。</td><td></td><td></td><td></td><td></td></td<>                                                                                                    | 外部フ                                                                                                    | アイル送信                                                                                                    | 91                                                                                                    | 部ファイル送信を行い:                                                                                                    | ます。                                                                                                    |                                                                                                    |                                             |                                                    |                                                                                             |
| 本のなりませんでした。 <ul> <li></li></ul>                                                                                                    | 外部フ                                                                                                    | アイル受信                                                                                                    | 91                                                                                                    | 部ファイル受信を行い:                                                                                                    | ます。                                                                                                    |                                                                                                    |                                             |                                                    |                                                                                             |
| プ > 新台湾時間出版(ファイル伝統) > 所用ファイル総領 > 外用ファイル総領 2017年01月25日 1980/202     【     日テーブル登録・選択     (1990/202     日テーブル登録・選択     (1990/202     日テーブルを知く「選択して、ファイルをアップロードしてください。     (1990/202     日テーブルを知いく作きする合は、「新希望想」パタンを用してください。     新聞のテーク作者:3年     (1997/10/2017)     (1997/10/2017)     (1997/10/2017)     (1997/10/2017)     (1997/10/2017)     (1997/10/2017)     (1997/10/2017)     (1997/10/2017)     (1997/10/2017)     (1997/10/2017)     (1997/10/2017)     (1997/10/2017)     (1997/10/2017)     (1997/10/2017)     (1997/10/2017)     (1997/10/2017)     (1997/10/2017)     (1997/10/2017)     (1997/10/2017)     (1997/10/2017)     (1997/10/2017)     (1997/10/2017)     (1997/10/2017)     (1997/10/2017)     (1997/10/2017)     (1997/10/2017)     (1997/10/2017)     (1997/10/2017)     (1997/10/2017)     (1997/10/2017)     (1997/10/2017)     (1997/10/2017)     (1997/10/2017)     (1997/10/2017)     (1997/10/2017)     (1997/10/2017)     (1997/10/2017)     (1997/10/2017)     (1997/10/2017)     (1997/10/2017)     (1997/10/2017)     (1997/10/2017)     (1997/10/2017)     (1997/10/2017)     (1997/10/2017)     (1997/10/2017)     (1997/10/2017)     (1997/10/2017)     (1997/10/2017)     (1997/10/2017)     (1997/10/2017)     (1997/10/2017)     (1997/10/2017)     (1997/10/2017)     (1997/10/2017)     (1997/10/2017)     (1997/10/2017)     (1997/10/2017)     (1997/10/2017)     (1997/10/2017)     (1997/10/2017)     (1997/10/2017)     (1997/10/2017)     (1997/10/2017)     (1997/10/2017)     (1997/10/2017)     (1997/10/2017)     (1997/10/2017)     (1997/10/2017)     (1997/10/2017)     (1997/10/2017)     (1997/10/2017)     (1997/10/2017)     (1997/10/2017)     (1997/10/2017)     (1997/10/2017)     (1997/10/2017)     (1997/10/2017)     (1997/10/2017)     (1997/10/2017)     (1997/10/2017)     (1997/10/2017)     (1997/10/2017)     (1997/10/2017)     (1997/10/2017)     (1997/10/2017)     (1997/10/2017)     (1997/10/2017)     (1997/10/2017)     (1997/10/2017)     (1997/10/2017)     (1997/10/2017)     (1997/10/2017)     (1997/10/2017)     (1997/10/2017)                                                                                                    | 通信結果                                                                                                    | 報告書印刷                                                                                                    | 91                                                                                                    | 部ファイル送受信の通                                                                                                    | 信結果を印刷できます。                                                                                                    |                                                                                                    |                                             |                                                    |                                                                                             |
| プシ酸治病時感じ気(ワケバル(法))     新想フケバル送着     新想フケバル送着     2012年01月25日1980/92       と目示     ブリンを含み、逆れ     Cmax       ますみーブルと登録・逆れ     State     State       ボターブルを依然/道根して、ファイルをアップロードしてください。     新規型サレス (たまての)     新規型サント       ボターブルを使く使すてきると、「新発型」がつきましてください。     新規型サレス (たまての)     新規型サレス (たまての)       ボターンたき、(たまてきるを)     新規型サレス (たまの)     新規型サレス (たまの)       ボターンたき、(たまてきるを)     新想のシージャ目ます。     新規型サレス (たまの)       ボターンたき、(たまの)     ボタンを使してください。     新規型サレス (たまの)       ボターンたき、(たまの)     ボタンを使してください。     ビタンを使してください。       ボターンたき、ボタイをきるほう、(まま) ボタンを使してください。     ボタンを使してください。       ボターンたき、ボタイをきるを     「読み」だき、(たきの)       ボターンたき、ボタイをきるほう、(まま) ボタンを使してください。     ボタンを使してい、(たまの)       ボターンたき、ボターンを使用してきまた。(まま)     ボタンを使してい、(たまの)       ボターンたきまます。(ままの)     「読得) 「たまの」(たまの)       ボターンのたき、(たまの)     「読み」(たまの)       ボターンのたき、(たまの)     「読得) 「たまの)       ボターンのためは、たきが) 「読得) 「たまの」(たまの)     「読得) 「たまの)       ボターンのためは、たきが) 「読得) 「たまの)     「読得) 「たまの)       ボターンのためは、たきが) 「読得) 「たまの)     「読得) 「読得) 「注意の)       ボターンのためは、「たまの)     「読得) 「たまの)       ボターンのためは、「たまの)     「読得) 「たまの)       ボターンのためは、「たまの)     「読得) 「たまの)       ボターンのためは、「たまの)     「読得) 「読得) 「注意の)       ボターンのために、「たまの)     「読得) 「たまの)       ボタークラーク     「読えたち」」(1) 「注意の) <th></th> <th></th> <th></th> <th></th> <th><math>\bigtriangledown</math></th> <th></th> <th></th> <th></th> <th></th>                                                                                                    |                                                                                                    |                                                                                                    |                                                                                                    |                                                                                                    | $\bigtriangledown$                                                                                                    |                                                                                                    |                                             |                                                    |                                                                                             |
| Keler - ブル登録・選択     Conce     Conce                                                                                                    | ブ > 18合/1                                                                                                    | 8与振込他(ファイル)                                                                                                    | 辰送) > 9                                                                                                    | 1部ファイル送受信 > 外部)                                                                                                    | ファイル送信                                                                                                    |                                                                                                    | 20                                          | 17年01月25日 1                                        | 9時03分2                                                                                      |
| まするテーブルを特徴/温泉して、ファイルをアップロードしてください。<br>新しく送信テーブルを知い(作まする場合は、「係者登録」ボタンを用してください。<br>第二次のそれい(作まする場合は、「係者登録」ボタンを用してください。<br>第二次のそれい(作まする場合は、「係者登録」ボタンを用してください。<br>第二次の子の中音:3年                                                                                                    | を信テー                                                                                                    | -ブル登録                                                                                                    | ま・選                                                                                                    | 択                                                                                                    |                                                                                                    |                                                                                                    |                                             |                                                    | CIBMZ7                                                                                      |
| HOL送信アーブルを登録     HAT スタンを用してください。     SUB27     SUB27                                                                                                    |                                                                                                    |                                                                                                    | 1.7 7-                                                                                                    | マイルをアップロードし                                                                                                    | てください。                                                                                                    |                                                                                                    |                                             |                                                    |                                                                                             |
|                                                                                                    | 言するテーノ                                                                                                    | ルを作成/選択                                                                                                    | 000 27                                                                                                    |                                                                                                    |                                                                                                    |                                                                                                    |                                             |                                                    |                                                                                             |
| は、シスタルりているほうないない。<br>またのしているないのでいるほう、不安のと思わったのはモデーブルを新聞してから、転渡登録してください。<br>建築のデータ中音:3年<br>外部ファイルをアップロード<br>毎年一ブルを意味での者は、「毎日」ボタンを押してください。<br>香子ーブルを発展できるは、「毎日」ボタンを押してください。<br>香子ーブルを発展できるは、「毎日」ボタンを押してください。<br>香子ーブルを発展できるは、「毎日」ボタンを押してください。<br>香子ーブルを解除できるは、「毎日」ボタンを押してください。<br>香子ーブルを解除できるは、「毎日」ボタンを押してください。<br>香子ーブルを解除できるは、「日日」ボタンを押してください。<br>香子ーブルを解すてきるは、「日日」ボタンを押して、油むアイル通信構成変がつけってください。<br>メビス 家族族 アクロード                                                                                                    | いって いん                                                                                                    | ルを作成/選択                                                                                                    | a                                                                                                    | Contraction of the second                                                                                                    |                                                                                                    |                                                                                                    |                                             |                                                    |                                                                                             |
| 田子・ブルを選択し、「アップロード」ボタンを押してください。<br>コア・ブルを起すてきるかは、「1952」ボタンを押してください。<br>コア・ブルを起すてきるか。<br>サインを加えてきるか。<br>サインを加えてきるか。<br>サイント ころのののののので<br>サインを加えてきるか。<br>サインを加えてきるか。<br>サインを加えてるか。<br>サインを加えてるか。<br>サインを加えてるか。<br>サインを加えてるか。<br>サインを加えてるか。<br>サインを加えてるか。<br>サインを加えてるか。<br>サインを加えてるか。<br>サインを加えてるか。<br>サインを加えてるか。<br>サインを加えてるか。<br>サインを加えてるか。<br>サインを加えてるか。<br>サインを加えてるか。<br>サインを加えてるか。<br>サインを加えてるか。<br>サインを加えてるか。<br>サインを加えてるか。<br>サインを加えてるか。<br>サインを加えてるか。<br>サインを加えてるか。<br>サインを | まするテーノ<br>新しく送信<br>信テーブルを<br>お、既に最大                                                                                                    | ルを作成/選択<br>テーブルを登録<br>新しく作成する場<br>件数を登録済みの                                                                                                    | <ul> <li>         ・・・・・・・・・・・・・・・・・・・・・・・・・・・・・</li></ul>                                                                                                    | 規登録」ボタンを押してく<br>要な登録済みの送信テーブ                                                                                                    | ださい。<br>ルを耐除してから、新規登録し                                                                                                    | てください。                                                                                                    |                                             | 新規登録                                               | ,                                                                                           |
| 取用         取用         加減         加減(xxxx)         削減(xxx)         削減(xxx)         削減(xx)         削減(xx)                                                                                                    | 書するアーノ<br>新しく送信<br>信子ーブルを<br>はお、良に最大<br>録済のデータ<br>外部ファイ                                                                                                    | ルを作成ノ選択<br>テーブルを登<br>新しく作成する場<br>件数を登録済みの<br>件数:3件<br>ルをアップロ・                                                                                                    | ■<br>合は、「新<br>場合は、不                                                                                                    | 規登録」ボタンを押してく<br>要な登録済みの送信テープ。                                                                                                    | ださい。<br>小を削除してから、新規登録し                                                                                                    | てください。                                                                                                    | -                                           | 新規登録                                               | ,                                                                                           |
| 医数         HABEA         XML         区位用ホテーク         12760.011551.08220         0.02121         10000年         4000000円         評価           ●         SH 30         A5585962         全級         コメント         1760.011551.08220         0.08218         10000年         4000000円         評価           ●         SH 30         A5585962         全級         コメント         1760.0115531.08230         0.08218         10000年         4000000円         評価           マッテ・         R6団込         XML         エラーデーク         12700.015531.08220         0.08218         100004         4000000円         評価           アップロード         低圧         MMZ         R64M2         A55         455         4000000F         評価                                                                                                    | ■するアーノ<br>新しく送信<br>信テーブに見たって、<br>「「「「」」」、<br>「「」」、<br>「」、<br>「」、<br>「」、<br>「」、                                                                                                    | ルを作成/選択<br>テーブルを登<br>新しく作成する場<br>新しく作成する場<br>件数:3件<br>ま:3件<br><b>ルをアップロー</b><br>選択して、「アップ<br>構体】:3件<br>選択して、「アップ<br>構体」である場合は、<br>通路デーブルを取消は<br>し、<br>「工<br>を登<br>場合は、<br>「<br>ない」の<br>で<br>し、<br>で<br>し、<br>で<br>、<br>、<br>、<br>、<br>、<br>、<br>、<br>、<br>、<br>、<br>、<br>、<br>、                                                                                                    |                                                                                                    | ・ 保護援制、ボタンを押してく<br>家な登録済みの送信テーブ、<br>タンを押してください。<br>タンを押してください。<br>タンを押してくたさい。<br>タンを押してくたさい。<br>マンを押してくたさい。<br>マンを押してくたさい。<br>マンを押してくたさい。<br>マンを押してくたさい。<br>マンを押してくたさい。<br>マンを押してくたさい。<br>マンを押してくたさい。<br>マンを押してく<br>たさい。<br>マンを押してくたさい。<br>マンを押してく<br>たさい。<br>マンを押してく<br>たさい。<br>マンを押してく<br>たさい。<br>マンを押してく<br>たさい。<br>マンを押してく<br>たさい。<br>マンを押してく<br>たさい。<br>マンを押してく<br>たさい。<br>マンを押してく<br>たさい。<br>マンを押してく<br>たさい。<br>マンを押してく<br>たさい。<br>マンを押してく<br>たさい。<br>マンを押して、<br>マンを<br>マン<br>マン<br>マンを<br>マン<br>マン<br>マン<br>マン<br>マン<br>マン<br>マン<br>マン<br>マン<br>マン<br>マン<br>マン<br>マン                                                                                                    | ださい。<br>ルを前除してから、新規登録し<br>クンを押して、送信デーブル料<br>を押して、外部ファイル返信情」                                                               | てください。<br>会情報画面から行って                                                                                         | ってください。<br>ください。                            | 新規登録                                               | >                                                                                           |
| SH2#         熱与見当通込         全根         コメント         127,070,115(31:80:33)         01,821日         10000 <sup>4</sup> 4000000 <sup>1</sup> FME           エラー         和台館込         XML         エラーデータ         12740,015(31:80:22) <sup>2</sup> 01,821日         10000 <sup>4</sup> 4000000 <sup>1</sup> FME           アップロード         低圧         MAE         RelationA         A         XB         A         XB         11740,015(31:80:22) <sup>2</sup> 01,821日         10000 <sup>4</sup> 4000000 <sup>1</sup> FME           アップロード         低圧         MAE         RelationA         A         A <td>■するアーノ 気<br/>編ま、緑<br/>個合、一人 気<br/>にして、<br/>、<br/>、<br/>、<br/>、<br/>、<br/>、<br/>、<br/>、<br/>、<br/>、<br/>、<br/>、<br/>、</td> <td>ルを作成/選択<br/>テーブルを登録<br/>新しく作成する場合<br/>件数:3件<br/>ルをアップロー<br/>選択し、「アップ<br/>場合<br/>場合<br/>ジークの取消は<br/>と<br/>気子<br/>のたまる<br/>場合<br/>の<br/>の<br/>の<br/>の<br/>の<br/>の<br/>の<br/>の<br/>の<br/>の<br/>の<br/>の<br/>の<br/>の<br/>の<br/>の<br/>の<br/>の</td> <td>一<br/>ド<br/>一<br/>ド<br/>「<br/>市<br/>市<br/>市<br/>に<br/>二<br/>二<br/>ボ<br/>木<br/>は<br/>に<br/>、<br/>不<br/>一<br/>ド<br/>「<br/>い<br/>下<br/>一<br/>下<br/>「<br/>い<br/>二<br/>、<br/>不<br/>一<br/>「<br/>ら<br/>は<br/>は<br/>、<br/>、<br/>不<br/>一<br/>「<br/>ら<br/>に<br/>は<br/>、<br/>、<br/>不<br/>一<br/>「<br/>ら<br/>に<br/>」<br/>、<br/>、<br/>、<br/>、<br/>、<br/>、<br/>、<br/>、<br/>、<br/>、<br/>、<br/>、<br/>、</td> <td>検索線」ボタンを押してく<br/>葉な登録通みの必須モデーブ<br/>タンを押してください。<br/>タンを押してください。<br/>マンを押してください。<br/>てのお手続きが必要になり<br/>王ない工業を<br/>出来(コメント)</td> <td>ださい。<br/>ルモ州除してから、新規登録し<br/>タンを得して、送母デーブル群<br/>を押して、外部ファイル経営編<br/>ます。<br/>解読の保田<br/>旅客町</td> <td>こください。<br/>会情報画変から行って<br/>概定日</td> <td>ってください。<br/>ください。<br/>合計件数</td> <td>新規登録</td> <td>2</td>                                                                                                    | ■するアーノ 気<br>編ま、緑<br>個合、一人 気<br>にして、<br>、<br>、<br>、<br>、<br>、<br>、<br>、<br>、<br>、<br>、<br>、<br>、<br>、                                                                                                    | ルを作成/選択<br>テーブルを登録<br>新しく作成する場合<br>件数:3件<br>ルをアップロー<br>選択し、「アップ<br>場合<br>場合<br>ジークの取消は<br>と<br>気子<br>のたまる<br>場合<br>の<br>の<br>の<br>の<br>の<br>の<br>の<br>の<br>の<br>の<br>の<br>の<br>の<br>の<br>の<br>の<br>の<br>の                                                                                                    | 一<br>ド<br>一<br>ド<br>「<br>市<br>市<br>市<br>に<br>二<br>二<br>ボ<br>木<br>は<br>に<br>、<br>不<br>一<br>ド<br>「<br>い<br>下<br>一<br>下<br>「<br>い<br>二<br>、<br>不<br>一<br>「<br>ら<br>は<br>は<br>、<br>、<br>不<br>一<br>「<br>ら<br>に<br>は<br>、<br>、<br>不<br>一<br>「<br>ら<br>に<br>」<br>、<br>、<br>、<br>、<br>、<br>、<br>、<br>、<br>、<br>、<br>、<br>、<br>、                                                                                                    | 検索線」ボタンを押してく<br>葉な登録通みの必須モデーブ<br>タンを押してください。<br>タンを押してください。<br>マンを押してください。<br>てのお手続きが必要になり<br>王ない工業を<br>出来(コメント)                                                                                                    | ださい。<br>ルモ州除してから、新規登録し<br>タンを得して、送母デーブル群<br>を押して、外部ファイル経営編<br>ます。<br>解読の保田<br>旅客町                                         | こください。<br>会情報画変から行って<br>概定日                                                                                  | ってください。<br>ください。<br>合計件数                    | 新規登録                                               | 2                                                                                           |
| ● IP- 彩台振込 XML IS-データ 17年01月15日11巻22分 01月21日 1000件 400000円 評価<br>スパート 秋正 NM R5-データ えん 大郎 01月21日 1000件 400000円 評価                                                                                                    | ■するアーノ 信<br>新 G、 送 G<br>「 G<br>「 G<br>、 G<br>、 C<br>、 G<br>、 C<br>、 G<br>、 C<br>、 G<br>、 C<br>、 G<br>、 C<br>、 G<br>、 C<br>、 G<br>、 C<br>、 C | ルを作成く選択<br>テーブルを登<br>新いく作成する場合<br>特徴を登録みみの<br>件数:3件<br>単化のでする場合は、<br>制定する場合は、<br>制定する場合は、<br>してアップロ・<br>単正でも開合した。<br>してアップロ・<br>単正でも開合した。<br>してアップロ・<br>単正でも見合いた。<br>ので、<br>単合成し、<br>単合成し、<br>単合成し、<br>単合成し、<br>単合成し、<br>単合成し、<br>単合成し、<br>単合成し、<br>単合成し、<br>単合成し、<br>単合成し、<br>単合成し、<br>単合成し、<br>単合成し、<br>単合成し、<br>単合成し、<br>単合成し、<br>単合成し、<br>単合成し、<br>単合成し、<br>単合成し、<br>単合成し、<br>単合成し、<br>単合成し、<br>単合成し、<br>単合成し、<br>単合の成し、<br>単合の、<br>単合の、<br>単合の、<br>単合の、<br>単合の、<br>単合の、<br>単合の、<br>単合の                                                                                                    |                                                                                                    | 線登録」ボタンを押してく<br>業な登録集みの送信テープ<br>タンを押してください。<br>タンを押してください。<br>タンを押してください。<br>アンを押してください。<br>アンを押してください。<br>アンを押してください。<br>アンを押してください。<br>アンを押してくたさい。<br>アンを押してくたさい。<br>アンでの。<br>アンを押してくたさい。<br>アンを押してくたさい。<br>アンのののでの。<br>アンを押してくたさい。<br>アンを押してくたさい。<br>アンを押してくたさい。<br>アンを押してくたさい。<br>アンののでの。<br>アンを押してくたさい。<br>アンを押してくたさい。<br>アンを押してくたさい。<br>アンのでの。<br>アンののでの。<br>アンを押してくたさい。<br>アンを押してくたさい。<br>アンを押してため。<br>アンのの<br>アンを押してくため。<br>アンを押してため。<br>アンのの<br>アンのの<br>アンのの<br>アンのの<br>アンのの<br>アンのの<br>アンを押してため。<br>アンを押してため。<br>アンのの<br>アンのの<br>アンのの<br>アンを押してため。<br>アンのの<br>アンのの<br>アンのの<br>アンを押してため。<br>アンのの<br>アンのの<br>アンのの<br>アンのの<br>アンのの<br>アンのの<br>アンのの<br>アンの                                                                                                    | ださい。<br>ルを用除してから、新規登録し<br>クンを押して、送商テーブル群<br>を押して、分部ファイル送価値<br>ます。<br>19月15日1歳2239<br>25月15日1歳2239                         | Cください。<br>音楽編画画から行って<br>脚定日<br>01月21日                                                                        | ってください。<br>ください。<br>合計件数<br>1000件           | 新規登録<br>金融<br>400000円                              | 2738<br>2738                                                                                |
| アップロード 戦王 NHW 民任私知知会                                                                                                    | ■するテーノ<br>新 伝え、<br>伝表、<br>振 伝え、<br>見に<br>の<br>デーブに<br>を<br>、<br>の<br>デーブに<br>を<br>、<br>の<br>デーブに<br>を<br>、<br>の<br>デーブに<br>や<br>の<br>デーブに<br>を<br>、<br>の<br>デーブに<br>や<br>の<br>デーブに<br>や<br>う<br>の<br>デーブに<br>や<br>う<br>の<br>デーブに<br>や<br>う<br>の<br>デーブに<br>や<br>う<br>の<br>デーブに<br>や<br>う<br>の<br>デーブに<br>や<br>う<br>の<br>デーブに<br>や<br>う<br>の<br>、<br>の<br>デーブ<br>の<br>、<br>の<br>、<br>の<br>の<br>、<br>の<br>、<br>の<br>、<br>の<br>、<br>の<br>、<br>の<br>、<br>の<br>、<br>の<br>の<br>の<br>、<br>の<br>、<br>の<br>、<br>の<br>、<br>の<br>の<br>、<br>の<br>、<br>の<br>、<br>の<br>、<br>の<br>、<br>の<br>、<br>の<br>、<br>の<br>、<br>の<br>、<br>の<br>、<br>の<br>、<br>の<br>、<br>の<br>、<br>の<br>の<br>、<br>の<br>、<br>の<br>、<br>の<br>、<br>の<br>、<br>の<br>、<br>の<br>、<br>の<br>、<br>の<br>、<br>の<br>、<br>の<br>、<br>の<br>の<br>、<br>の<br>、<br>の<br>、<br>の<br>、<br>の<br>の<br>、<br>の<br>の<br>の<br>、<br>の<br>の<br>の<br>、<br>の<br>の<br>の<br>の<br>、<br>の<br>の<br>、<br>の<br>の<br>の<br>の<br>、<br>の<br>の<br>の<br>の<br>の<br>の<br>の<br>の<br>の<br>の<br>の<br>の<br>の                                                                                                    | ルを作成く選択<br>テーブルを登す<br>新しく作成する場合<br>新しく作成する場合<br>本部です。<br>本部です。<br>「アップロー<br>選択し、「アップロー<br>選択し、「アップロー<br>選択し、「アップロー<br>選択し、「アップロー<br>選択し、「アップロー<br>選択し、「アップロー<br>「アップロー」<br>「アップロー」<br>「アップロー」<br>「アップロー」<br>「アップロー」<br>「アップロー」<br>「アップロー」<br>「アップロー」<br>「アップロー」<br>「アップロー」<br>「アップロー」<br>「アップロー」<br>「アップロー」<br>「アップロー」<br>「アップロー」<br>「またまる。<br>「日本のので、「アップロー」<br>「アップロー」<br>「日本のので、「アップロー」<br>「アップロー」<br>「日本のので、「アップロー」<br>「アップロー」<br>「日本のので、「アップロー」<br>「アップロー」<br>「アップロー」<br>「日本のので、「アップロー」<br>「アップロー」<br>「アー」<br>「アップロー」<br>「アップロー」<br>「アー」<br>「アー<br>「アー」<br>「アー」<br>「アー<br>「アー」<br>「アー」<br>「アー<br>「<br>「<br>「<br>「<br>「<br>「<br>「<br>「<br>「<br>「<br>「<br>「<br>「                                                                                                    | <ul> <li>● C (1)</li> <li>● C (1)</li></ul> | 検索(法)ボタンを押してく<br>家な重算(法内の送信テープ)<br>タンを押してください。<br>タンを押してください。<br>タンを押してください。<br>マンを開いてください。<br>に回信場(用号)ボタンの<br>アンを開きしてくため)<br>にの送信(加)<br>配合のの<br>記念(加)<br>の<br>にのよう<br>にの<br>にの<br>にの<br>にの<br>にの<br>にの<br>にの<br>にの<br>にの<br>にの<br>にの<br>にの<br>にの                                                                                                    | ださい。<br>ルを削除してから、新規登録し<br>タンを押して、送信テーブル研<br>を押して、外部ファイル送信紙<br>ます。<br>19700月15日138229<br>3人 大部<br>19700月15日138329<br>3人 大部 | でください。<br>合情報画面から行って                                                                                         | ってください。<br>ください。<br>合計件数<br>1000件<br>1000件  | 新規登録 金額 400000円                                    | 2788<br>2788                                                                                |
|                                                                                                    | ■するテーノ<br>新 Gマン<br>新 Gマン<br>「<br>、<br>、<br>、<br>、<br>、<br>、<br>、<br>、<br>、<br>、<br>、<br>、<br>、                                                                                                    | ルを作成ノ選択<br>テーブルを数<br>新いく作成する場合<br>新いく作成する場合<br>の<br>本<br>の<br>た<br>マ<br>・<br>プ<br>・<br>、<br>の<br>た<br>の<br>、<br>の<br>た<br>の<br>、<br>の<br>の<br>の<br>の<br>の<br>の<br>の<br>の<br>の<br>の<br>の<br>の<br>の                                                                                                    |                                                                                                    | 線数線」ボタンを押してく<br>東な数線(市内の送信テープ)<br>タンを押してください。<br>タンを押してください。<br>タンを押してください。<br>タンを押してください。<br>タンを押してください。<br>のと考えてくため、<br>ののでする。<br>に回る地域が多くなり<br>正式の加速のでの<br>日本の<br>にないため、<br>この加速のでの<br>日本の<br>にないため、<br>この加速のでの<br>日本の<br>にないため、<br>この加速のでの<br>日本の<br>にないため、<br>この加速のでの<br>日本の<br>にないため、<br>この加速のでの<br>日本の<br>にないため、<br>この加速のでの<br>日本の<br>にないため、<br>この<br>この<br>にの<br>にの<br>にの<br>にの<br>にの<br>にの<br>にの<br>にの<br>にの<br>に                                                                                                    | ださい。<br>ルモ制味してから、新規登録し<br>タンを押して、送信テーブル料<br>を押して、外部ファイル送信結<br>ます。<br>17年01月15日11歳22分<br>高人大部<br>17年01月15日11歳22分<br>高人大部   | <ul> <li>cください。</li> <li>e構構画面から行って</li> <li>Mater</li> <li>Mater</li> <li>O1月21日</li> <li>O1月21日</li> </ul> | ってください。<br>ください。<br>1000件<br>1000件          | ФГНЦ5253<br>ФГНЦ5253<br>ФЕ<br>40000007<br>40000007 | )<br>2018<br>2118<br>2118                                                                   |
|                                                                                                    | ■するテーノ<br>新 伝子、気<br>「                                                                                                    | ルを作成く選択<br>テーブルを登録<br>断しく作成する場の<br>新しまたますの<br>件数:3件<br>ルをアップロー<br>単果に、「アップ<br>単果に、「アップ<br>単型<br>単定<br>単した。<br>単定<br>単に、<br>「アップ<br>単定<br>単に、<br>「アップ<br>単定<br>単に、<br>「アップ<br>単定<br>単した。<br>単位<br>単した。<br>単位<br>単位<br>単位<br>単位<br>単位<br>単位<br>単位<br>単位<br>単位<br>単位                                                                                                    |                                                                                                    | 線2個)ボタンを押してく<br>第2型製造みの送信テープ<br>タンを押してください。<br>タンを押してください。<br>タンを押してください。<br>タンを押してください。<br>タンを押してください。<br>のと可してください。<br>のと可してください。<br>のと可してください。<br>のと可してください。<br>のと可してください。<br>のと可してください。<br>のと可してください。<br>のと可してください。<br>のとではいいで、<br>でのしていた。<br>でのしていた。 | ださい。<br>ルを制除してから、新規登録し<br>クンを押して、送信テーブル詳<br>を押して、外部ファイル送信結<br>ます。                                                         | <ul> <li>cください。</li> <li>e情報単画取から行って</li> <li>期応日</li> <li>01月21日</li> <li>01月21日</li> <li>01月21日</li> </ul> | ってください。<br>ください。<br>1000件<br>1000件          | ФГ-HL1253<br>ФБ<br>400000073<br>400000073          | 4<br>8855<br>8855<br>8855<br>8855                                                           |
|                                                                                                    | ■するテーノ<br>新 但く送信<br>も する<br>「<br>新 但く送信<br>も しく送信<br>そ<br>「<br>大<br>気の<br>デーク<br>・<br>ク<br>ア<br>ア<br>イ<br>し<br>た<br>、<br>気の<br>デ<br>ー<br>フ<br>ア<br>ク<br>イ<br>し<br>た<br>し<br>た<br>し<br>、<br>し<br>、<br>、<br>、<br>し<br>、<br>し<br>、<br>し<br>、<br>、<br>、<br>し<br>、<br>、<br>、<br>、<br>、<br>、<br>、<br>し<br>、<br>、<br>、<br>、<br>、<br>、<br>、<br>、<br>、<br>、<br>、<br>、<br>、                                                                                                    | ルを作成ノ選択<br>テーブルを数i<br>特徴を登録する場<br>特徴を登録する場<br>特徴を登録する場合<br>になってアップ<br>などする場合に、<br>まう作<br>レをアップローン<br>構築でする場合に、<br>まう作<br>してアップの<br>ののでする。<br>してアップの<br>してため、<br>してため、<br>しため、<br>してため、<br>してため、<br>してため、<br>してため、<br>しため、<br>しため、<br>しため、<br>してため、<br>してため、<br>しため、<br>したか、<br>したか、<br>したか、<br>したか、<br>したか、<br>したか、<br>したか、<br>したか、<br>したか、<br>したか、<br>したか、<br>したか、<br>したか、<br>したか、<br>したか、<br>したか、<br>したか、<br>したか、<br>し<br>したか、<br>し |                                                                                                    | 検索線」ボタンを押してく<br>家な室線係みの送信テープ<br>タンを押してください。<br>タンを押してください。<br>タンを押してください。<br>のシを開いてください。<br>に互信は実用を引いていたい。<br>正常にコントト<br>正常にコントト<br>コントト<br>エラーデータ<br>EGMS写画会                                                                                                    | ださい。<br>ルを削除してから、新規登録し<br>タンを押して、送信テーブル研<br>を押して、外部ファイル送信紙<br>ます。                                                         | <ul> <li>Cください。</li> <li>情報画面から行って</li> <li>原定日</li> <li>01月21日</li> <li>01月21日</li> </ul>                   | ってください。<br>ください。<br>1000件<br>1000件<br>1000件 | 新規型録                                               | 2<br>2<br>2<br>2<br>2<br>2<br>2<br>2<br>2<br>2<br>2<br>2<br>2<br>2<br>2<br>2<br>2<br>2<br>2 |

# 「外部ファイル送信」を押す

1該当の取引を選択する
 アップロード」を押す

【ファイルパス名】の「参照」を押す
 ②パソコンから該当するファイルを開く
 ③「実行」を押す

1

|                        | V                  |            |                       |
|------------------------|--------------------|------------|-----------------------|
| トップ > 総合/給与振込他(ファイル伝送) | > 外部ファイル送受信 > 外部   | ファイル送信     | 2018年03月09日 18時59分21秒 |
| アップロード開始               |                    |            | CIBMZ709              |
| 送信テーブル登録・選択            | アップロード開始           | 外部ファイル送信確認 | 外部ファイル送信結果            |
| 送信するファイルのバス名を指定して      | 、「実行」ボタンを押して       | ください。      |                       |
| ファイルバス名 必須             |                    |            | 参照                    |
| キャンセル                  | 実行                 | >          |                       |
|                        | $\bigtriangledown$ |            |                       |

## 3-(7)-3

| 外部ノアイル达信帽                                             | 50<br>nů                                                                                                    | CIBM270                     |
|-------------------------------------------------------|----------------------------------------------------------------------------------------------------|-----------------------------|
| 送債テーブル登録・選択                                           | アップロード開始 外部ファイル名                                                                                                    | 1822 外部ファイル送儀結果             |
| 以下の内容で送信します。<br>よろしければ利用者確認暗証番号を<br>なお、送金を優先する場合は、全頭! | ↓刀して、「送傷」ボタンを押してください。<br>DI情報番略可否で「香略可」を選択してください。                                                                                                    |                             |
| 75110年版                                               |                                                                                                    |                             |
| 業務名称                                                  | 総合描込                                                                                                    |                             |
| ファイル形式                                                | XMLフォーマット                                                                                                    |                             |
| 注釈 (コメント)                                             | 取引履歴へのメモ書き                                                                                                    |                             |
| サイクル番号                                                | ※角数字2桁 ミサイクル番号が未入力の場合は、自動採着します。                                                                                                    |                             |
| 金融EDI情報省略可否                                           | ● 省略可(EDI資報が送信できない場合に送金のみ行う場合はごち<br>● 省略不可(EDI資報が送信できない場合に送金をキャンセルする                                                                                                    | 6)<br>場合はこちら)               |
| ファイル情報                                                |                                                                                                    |                             |
|                                                       |                                                                                                    | * 約へ 2ファイル平 1 🗸 ファイル曲を表示 ぷへ |
| 振込指定日                                                 | 01月26日                                                                                                    |                             |
| オーに開新協会                                               | 1111                                                                                                    |                             |
| 金融機關名                                                 | P471244*'>37                                                                                                    |                             |
| 支店コード                                                 | 001                                                                                                    |                             |
| 支店名                                                   | \$275                                                                                                    |                             |
| 預金種目                                                  | 普通                                                                                                    |                             |
| 口座番号                                                  | 1111111                                                                                                    |                             |
| 依頼人コード                                                | 1234567890                                                                                                    |                             |
| <b>放照1104.00</b>                                      | Automatical Automatical Automatica<br>Automatical Automatical Automatical Automatical Automatical Automatical Automatical Automatical Automatical Automatical Automatical Automatica<br>Automatical Automatical Automatical Automatical Automatical Automatical Automatical Automatical Automatical Automatical Automatical Automatical Automatical Automatical Automatical Automatical Automatical Automatical Automatical Automatical Automatical |                             |
| 手持ちの「ご利用カード」の                                         | ご利用番号の左から3桁目、6桁目を入力願います。                                                                                                    |                             |
| 利用者確認暗証番号。                                            | <u>≫</u> Я<br>ソフトウェアキーボード                                                                                                    |                             |
| العام كرميا ال                                        |                                                                                                    | 1                           |

📥 印刷 全般 オプション プリンターの選択・ 🚍 Kyocera ECOSYS P4040dn(J) KX 🚍 Microsoft Print to PDF © LFP6003 - fgacsv01 (リダイレクト 193) 戸 Microsoft XPS Document W ■ LFP6003(2色印刷) - fgacsv01 (リダイレクト 193) 戸 RicOH IPSiO SP 6310 RPCS 📴 Microsoft XPS Document Writer ■LFP6003(カラー) - fgacsv01 (リダイレクト 193) RICOH MP C4504 JPN RPCS < 準備完了 状髋: 詳細設定(<u>R</u>) ファイルへ出力(E) 場所: プリンターの検索(D)... コメント: ページ範囲 ● すべて(L) 部数(<u>C</u>): 1 📮 ○ 現在のページ(U) ○ 選択した部分(① 部単位で印刷(0) ○ページ指定(<u>G</u>): 1 ページ番号のみか、またはページ範囲のみを入力して 11 22 33 ください。 例: 5-12 印刷(<u>P</u>) キャンセル 適用(A) ①【外部ファイル】送信データの内容を確認する
 ②画面の表示に従い、ご利用カードに記載されているご利用番号を参照し数字を入力する
 ③「送信」を押す

※ファイル形式がXMLフォーマットの場合、金融EDI情報省 略可否を選択する。(左記緑枠参照)

全銀 EDI システム閉局時等の送信で、EDI 情報が送信でき ない場合に送金を優先する場合は省略可を選択する。 EDI 情報の送信結果は登録先のメールアドレスに通知されま

す。

(また、「印刷条件指定」を押すことで次の画面で送信データ PDFの印刷が可能。)

「印刷」を押す

#### データ伝送(外部ファイル送受信)

## 3-(7)-3

| トップ > 総合/総与振込他(ファイル協 外部ファイル送信 | 3) > 外部ファイル送受信 > 外部ファイル送信 |             | 2017年01月25日 19時03分26秒<br>CIBMZ704 |
|-------------------------------|---------------------------|-------------|-----------------------------------|
|                               |                           |             |                                   |
| 送信テーブル登録・選択                   | アップロード開始                  | 外部ファイル送信確認  | 外部ファイル送信結果                        |
| 送信結果は以下の通りです。                 |                           |             |                                   |
| 送信内容                          |                           |             |                                   |
| ステータス                         | 受付済                       |             |                                   |
| 終了時刻                          | 17年01月25日 19時04分05秒       |             |                                   |
| 送信者                           | 法人 太郎                     |             |                                   |
| 業務名称                          | 総合標込                      |             |                                   |
| ファイル形式                        | XMLフォーマット                 |             |                                   |
| 注釈 (コメント)                     |                           |             |                                   |
| サイクル番号                        | - (送信時に自動採番します)           |             |                                   |
| 金融EDI结组WEA                    | 合理についきがたり                 |             |                                   |
| #11 # P B                     | 068108                    |             |                                   |
| 家区街足口<br>金融機関コード              | 1111                      |             |                                   |
| 金融機關名                         | P-01##">30                |             |                                   |
| 支店コード                         | 001                       |             |                                   |
| 支店名                           | 8070                      |             |                                   |
| 預金種目                          | 普通                        |             |                                   |
| 口座番号                          | 11111111                  |             |                                   |
| 依頼人コード                        | 1234567890                |             |                                   |
| 依赖人力ナ名称                       | #05/*>500                 |             |                                   |
| 合計件数                          | 1000件                     |             |                                   |
| 合計金額                          | 4,000,000円                |             |                                   |
|                               |                           | 《前へ 12ファイル中 | 11~12 ∨ ファイル目を表示 次へ >             |
|                               | 確認                        |             |                                   |

#### (送信ステータス確認方法)

| トップ > 総合/応与販記舎(ファイル伝送) > 外部ファイル送受信 > 送信結果居会 2018年12月27日10時46分09秒              |                                                                                                    |                              |                 |         |                |          |
|-------------------------------------------------------------------------------|----------------------------------------------------------------------------------------------------|------------------------------|-----------------|---------|----------------|----------|
| 送信結果を照会受付済の送信テ                                                                | こしたロオーズ:FIC  このシンゴ このシンゴ この |                              |                 |         |                |          |
| 業務名称<br>状態                                                                    | 受付時刻送信時刻                                                                                                    | フ<br>注釈                      | ァイル形式<br>(コメント) | 送信者     | 保管終了日          | 詳細       |
| 総振<br>送信済                                                                     | 2018年12月26日 158<br>2018年12月26日 158                                                                                                    | 寺05分 XMLフォーマ<br>寺08分 ZEDIテスト | ٧Þ              | 営業企画部 3 | 2019年02月26日    | 詳細       |
| く戻る                                                                           |                                                                                                    |                              |                 |         |                |          |
|                                                                               |                                                                                                    | 7                            | $\checkmark$    |         |                |          |
| トップ > 総合/統                                                                    | 与振込他(ファイル伝送)                                                                                                    | > 外部ファイル送受信                  | > 送信結果照会        |         | 2018年12月27日 11 | 時13分50秒  |
| 送信結果                                                                          | 詳細情報                                                                                                    |                              |                 |         |                | CIBMZ752 |
| 外部ファイルの保存・印刷を行います。<br>送信結果情報を保存する場合は、「全銀ファイル保存」ボタン、または「XMLファイル保存」ボタンを押してください。 |                                                                                                    |                              |                 |         |                |          |
| 送信内容                                                                          | 送信内容                                                                                                    |                              |                 |         |                |          |
| ステータス                                                                         | 正常                                                                                                    | 常送信                          |                 |         |                |          |
| 終了時刻 18年12月20日 15時08分10秒                                                      |                                                                                                    |                              |                 |         |                |          |
| 送信者 営業企画部 3                                                                   |                                                                                                    |                              |                 |         |                |          |
| 業務名称                                                                          | 総括                                                                                                    | 総振                           |                 |         |                |          |
| ファイル形式                                                                        | XN                                                                                                    | XMLフォーマット                    |                 |         |                |          |
| 注釈(コメント                                                                       | -) Z E                                                                                                    | ZEDIテスト                      |                 |         |                |          |
| サイクル番号                                                                        | 01                                                                                                    | 01                           |                 |         |                |          |
| 金融EDI情報边                                                                      | <b>金融EDI情報送信有無</b><br>金融EDI情報あり                                                                                                    |                              |                 |         |                |          |

①メニューの[外部ファイル送受信]-[送信結果照会]の画面 より、詳細ボタンを押す。

②送信内容のステータスに現在のステータスが表示されます。

ファイル形式が XML フォーマットの場合、送信直後は「受付 済」ですが、しばらく時間をおいて送信が正常完了すると「正 常送信」になります。全銀 EDI システム閉局時等で送信でき なかった場合は、その旨のステータスが表示されます。

| 受付済        | ファイル送信が受付された状態      |
|------------|---------------------|
| 送信済        | ファイルが外部システムに送信された状態 |
| 送信エラー(時間外) | 外部システムの閉局時等でファイルが送信 |
| の扱い        | できなかった状態            |

「確認」を押すことで一覧画面に戻ります。